# ASA 8.x: ASDM を使用した SSL 証明書の更新 とインストール

### 目次

<u>概要</u> <u>前提条件</u> <u>要件</u> <u>使用するコンポーネント</u> <u>表記法</u> <u>手順</u> <u>確認</u> <u>トラブルシューティング</u> <u>SSL 証明書を ASA から他の ASA ヘコピーする方法</u> 関連情報

### 概要

このドキュメントの手順は、1 つの例であり、任意の証明書ベンダーまたは独自のルート証明書 サーバを使用する場合のガイドラインとして使用できます。 証明書ベンダーが特定の証明書パラ メータ要件を必要とすることがありますが、本ドキュメントの目的は SSL 証明書更新および 8.0 ソフトウェアを使用する ASA へのインストールのための一般的な手順を示すことです。

### <u>前提条件</u>

#### <u>要件</u>

このドキュメントに関する固有の要件はありません。

#### <u>使用するコンポーネント</u>

この手順は、ASA バージョン 8.x および ASDM バージョン 6.0(2) 以降に適用されます。

本ドキュメントの手順は、証明書がインストールされ SSL VPN アクセスに使用される、有効な 設定に基づいています。 この手順は、現在の証明書を削除しない限りネットワークに影響を与え ません。 手順では、オリジナルのルート CA を発行したものと同じルート証明書を使用して、現 在の証明書の新しい CSR を発行する方法をステップごとに説明します。

このドキュメントの情報は、特定のラボ環境にあるデバイスに基づいて作成されたものです。 ネットワークが稼働中の場合は、コマンドが及ぼす潜在的な影響を十分に理解しておく必要があり ます。 ドキュメント表記の詳細は、『<u>シスコ テクニカル ティップスの表記法</u>』を参照してください。

## <u>手順</u>

次の手順を実行します。

1. 更新する証明書の下の [Configuration] > [Device Management] > [Identity Certificates] を順に 選択し、[Add] をクリックします。図 1

| 🔂 Cisco ASDM 6.1 for ASA - 172                                                                                                    | 72.16.242.232                                                                                                    |                                                              |
|----------------------------------------------------------------------------------------------------|----------------------------------------------------------------------------------------------------|--------------------------------------------------------------|
| <u>File Mew Tools Wigards Window</u>                                                                                                    | dow Help Look For:                                                                                                    | 62 allerthe                                                  |
| 🚮 Home 🦓 Configuration 🔯 M                                                                                                    | Monitoring 🥁 Save 🔇 Refresh 🔇 Back 🔘 Forward 🦻 Help                                                                                                    | CISCO                                                        |
| Device Management 🗇 🕀 🗵                                                                                                    | Configuration > Device Management > Certificate Management > Identity Certificates                                                                                                    |                                                              |
| Management Access     System Image/Configuration     High Availability     Logging     Gild Users/AAA     Certificate Management     Gild Certificates     Gild Certificates     Move DNIS     Move DNIS     Move DNIS | Issued To       Issued By       Expiry Date       Usage         [cr=**epril.com]       [cr=MS-CA]       00:03:15 UTC Mar 11 2009       General Purpose         Issued To       [cr=MS-CA]       00:03:15 UTC Mar 11 2009       General Purpose         Issued To       [cr=MS-CA]       00:03:15 UTC Mar 11 2009       General Purpose         Issued To       [cr=MS-CA]       00:03:15 UTC Mar 11 2009       General Purpose         Issued To       [cr=MS-CA]       00:03:15 UTC Mar 11 2009       General Purpose         Issued To       [cr=MS-CA]       00:03:15 UTC Mar 11 2009       General Purpose         Issued To       [cr=MS-CA]       00:03:15 UTC Mar 11 2009       General Purpose         Issued To       [cr=MS-CA]       00:03:15 UTC Mar 11 2009       General Purpose         Issued To       [cr=MS-CA]       00:03:15 UTC Mar 11 2009       General Purpose         Issued To       [cr=MS-CA]       00:03:15 UTC Mar 11 2009       General Purpose         Issued To       [cr=MS-CA]       [cr=MS-CA]       [cr=MS-CA]         Issued To       [cr=MS-CA]       [cr=MS-CA]       [cr=MS-CA]         Issued To       [cr=MS-CA]       [cr=MS-CA]       [cr=MS-CA]         Issued To       [cr=MS-CA]       [cr=MS-CA]       [cr=MS-CA] | Add<br>Show Details<br>Delete<br>Esport<br>Instal<br>Refresh |
| Bevice Setup                                                                                                    |                                                                                                    |                                                              |
| 👬 Fronal                                                                                                    |                                                                                                    |                                                              |
| Remote Access VPN                                                                                                    |                                                                                                    |                                                              |
| 🙀 Ske-to-Site VPN                                                                                                    |                                                                                                    |                                                              |
| Device Management                                                                                                    |                                                                                                    |                                                              |
| ?                                                                                                    | Apply Reset                                                                                                    |                                                              |
| Device configuration refreshed successfu                                                                                                    | sfully. riscol 15 🔝 🔜 👔                                                                                                    | 🖥 8/29/08 8:52:53 PM UTC                                     |

 [Add Identity Certificate] で、[Add a new identity certificate] オプション ボタンを選択し、ドロップダウン メニューからキー ペアを選択します。注: ご利用の SSH キーを再生成するとその証明書が無効になるため、<Default-RSA-Key> を使用することは推奨されません。 RSA キーがない場合は、ステップ a と b を実行します。 それ以外の場合は、ステップ 3 に進みます。図 2

| 🖆 Add Identity Certificat                      | e                                    | <b>X</b>                 |
|------------------------------------------------|--------------------------------------|--------------------------|
| <ul> <li>Import the identity certif</li> </ul> | icate from a file:                   |                          |
| Decryption Passphrase:                         |                                      |                          |
| File to Import From:                           |                                      | Browse                   |
| <ul> <li>Add a new identity certif</li> </ul>  | icate:                               |                          |
| Key Pair:                                      | CertKey                              | Show New                 |
| Certificate Subject DN:                        | ASA5540.company.com                  | Select                   |
| 🔲 Generate self-signed                         | certificate                          |                          |
| Act as local certif                            | icate authority and issue dynamic ce | ertificates to TLS-Proxy |
|                                                |                                      | Advanced                 |
| Add Certifi                                    | cate Cancel                          | Help                     |

(オプション)RSA キーがまだ設定されていない場合は、次のステップを実行し、それ以 外の場合はステップ 3 に進みます。[New] をクリックします。[Enter new key pair name] フ ィールドにキー ペアの名前を入力し、[Generate Now] をクリックします。図3

| 🖆 Add Key Pair |                                  |  |  |
|----------------|----------------------------------|--|--|
| Name:          | 🚫 Use default key pair name      |  |  |
|                | Enter new key pair name: Certkey |  |  |
| Size:          | 1024                             |  |  |
| Usage:         | 💿 General purpose 💦 Special      |  |  |
| G              | Senerate Now Cancel Help         |  |  |

- 3. [Select] をクリックします。
- 4. 図 4 に示すように、該当する証明書の属性を入力します。 終了したら、[OK] をクリックします。 次に、[Add Certificate] をクリックします。図 4

| 🚰 Certificate Subject DN |                            |                                                                                                    |                 |                                                                                                   | X                                                         |  |
|--------------------------|----------------------------|----------------------------------------------------------------------------------------------------|-----------------|---------------------------------------------------------------------------------------------------|-----------------------------------------------------------|--|
| DN A<br>Att<br>Vali      | ttribute<br>ribute:<br>ue: | to be Added<br>Common Name (CN)<br>Common Name (CN)<br>Department (OU)<br>Company Name (O)<br>Country (C)<br>State (St)<br>Location (L)<br>Email Address (EA) | Add>><br>Delete | Attribute<br>Common Name (CN)<br>Department (OU)<br>Company Name (O)<br>Country (C)<br>State (St) | Value<br>ASA5540.comp<br>LAB<br>Cisco Systems<br>US<br>CA |  |
|                          |                            | ОК                                                                                                    | Cancel          | Help                                                                                              |                                                           |  |

CLI の出力:

crypto ca trustpoint ASDM\_TrustPoint0 keypair CertKey id-usage ssl-ipsec fqdn 5540-uwe subject-name CN=ASA5540.company.com,OU=LAB,O=Cisco ystems,C=US,St=CA enrollment terminal crypto ca enroll ASDM\_TrustPoint0

5. [Identity Certificate Request] ポップアップ ウィンドウで、Certificate Signing Request (CSR; 証明書署名要求) をテキスト ファイルに保存し、[OK] をクリックします。

| To complete the enrollment process, please save the PKCS10 enrollment request (CSR) and send it to the CA.<br>You will then need to install the certificate that is returned from the CA by clicking the Install button in the Identity Certificates panel.<br>Save CSR to file: C:\Certificates\ASACertCSR.txt Browse |  |
|----------------------------------------------------------------------------------------------------|--|
| You will then need to install the certificate that is returned from the CA by clicking the Install button in the Identity Certificates panel. Save CSR to file: C:\Certificates\ASACertCSR.txt Browse                                                                                                    |  |
| Save CSR to file: C:\Certificates\ASACertCSR.txt Browse                                                                                                    |  |
|                                                                                                    |  |
| OK Cancel Help                                                                                                    |  |

| 🔂 Cisco ASDM 6.1 for ASA - 172.               | 16.242.232                 |                                  |                                         |                                      |                      |
|-----------------------------------------------|----------------------------|----------------------------------|-----------------------------------------|--------------------------------------|----------------------|
| <u>File Yew Tools Wigards Window</u>          | Fielb                      |                                  | Look Far:                               | 65                                   | alah                 |
| 🚮 Home 🙈 Configuration 🔯 Mo                   | nitoring 🔚 Save 🔇 R        | efresh 🔇 Back 🕥 Forwe            | rd 🦻 Help                               |                                      | cisco                |
| Device Management  = + ×                      | Configuration > Device N   | Management > Certificate M       | anagement > Identity Certificates       | L                                    |                      |
| 🖬 🌈 Management Access                         |                            |                                  |                                         |                                      |                      |
| 🖶 🥵 System Image/Configuration                | Jee red To                 | Jacuard For                      | Everieu Date                            | Ukana                                |                      |
| H Logana                                      | [on=".spnt.com]            | [m=M5-CA]                        | 00:03:16 UTC Mar 11 2009                | General Purpose                      |                      |
| 🖶 🚮 Users(AAA                                 | [A5A5540.company.com       | ] [Not Available]                | Pending                                 | Unknown                              | . Show Details       |
| Certhicate Management     Sector Certificates |                            |                                  |                                         |                                      | Delete               |
| dentity Certificates                          |                            |                                  |                                         |                                      | Export               |
| E A DHCP                                      |                            |                                  |                                         |                                      | Instal               |
| 🗉 📆 Advanced                                  |                            |                                  |                                         |                                      | Laford .             |
|                                               |                            |                                  |                                         |                                      | Nerresh              |
|                                               |                            |                                  |                                         |                                      |                      |
|                                               |                            |                                  |                                         |                                      |                      |
|                                               |                            |                                  |                                         |                                      |                      |
|                                               |                            |                                  |                                         |                                      |                      |
|                                               |                            |                                  |                                         |                                      |                      |
|                                               | Identity certificate can b | e used to authenticate SSL, such | as ASDM, access to the security appliar | rce on a given interface. You can do | to 55. Settinos      |
|                                               | to make such configurati   | on.                              |                                         |                                      |                      |
|                                               |                            |                                  |                                         |                                      |                      |
|                                               |                            |                                  |                                         |                                      |                      |
|                                               |                            |                                  |                                         |                                      |                      |
|                                               |                            |                                  |                                         |                                      |                      |
|                                               |                            |                                  |                                         |                                      |                      |
| Device Setup                                  |                            |                                  |                                         |                                      |                      |
| 👯 Firewal                                     |                            |                                  |                                         |                                      |                      |
| Remote Access VPN                             |                            |                                  |                                         |                                      |                      |
| 🙀 Ske-to-Site VPN                             |                            |                                  |                                         |                                      |                      |
| Device Management                             |                            |                                  |                                         |                                      |                      |
| *                                             |                            |                                  | Apply Reset                             |                                      |                      |
| Configuration changes saved successfully      |                            |                                  | ciscol 15                               |                                      | 29/08 9:56:23 PM UTC |

- 7. 証明書要求を証明書管理者に送信します。証明書管理者は、サーバで証明書を発行します。 これは、Web インターフェイス、電子メールを使用しても可能であり、または直接、証明 書発行プロセスのルート CA サーバへも送信できます。
- 8. 更新された証明書をインストールするには、次のステップを実行します。図 6 に示すように 、[Configuration] > [Device Management] > [Identity Certificates] の下にある保留状態の証明 書要求を選択し、[Install] をクリックします。[Install Identity Certificate] ウィンドウで、 [Paste the certificate data in base-64 format] オプションボタンを選択し、[Install Certificate] をクリックします。注: あるいは、証明書がテキストベースのファイルまたは電子メールで はなく、.cer ファイルに発行された場合は、[Install from a file] を選択して該当する PC 上の ファイルを検索し、[Install ID certificate file] をクリックしてから [Install Certificate] をクリ ックします。図 7

| 🖆 Install Identity certificate                                                                                                    | × |
|----------------------------------------------------------------------------------------------------|---|
| Identity Certificate                                                                                                    |   |
| O Install from a file: Browse                                                                                                    |   |
| O Paste the certificate data in base-64 format:                                                                                                    |   |
| Ng9SqvsXWWkJmS8ss9Qvz5D+K2uSLPcEAuuT7JhUVC1jbTZh1GLpqBheEeMk/8jY<br>fui6ZdrSloUbodDEy6IiodF8QeQgCEdl1omR5W9bP5t2aTPT5J7lG3ckEM0kseqC<br>wPevLEOl6TsMwng+izPQZG/f0+AnXukWHQiUPwrYw83jqNIxi5aDV/4atBbgiiBa<br>6duUocUGyQ+SgegCcmmEyMSd5UtbWAc4xOMMFw==<br>END CERTIFICATE |   |
|                                                                                                    |   |
| Install Certificate Cancel Help                                                                                                    |   |

#### CLI の出力:

リックして確定します。図

#### crypto ca import ASDM\_TrustPoint0 certificate

WIID2DCCAsCgAwIBAgIKYb9wewAAAAAAJzANBgkqhkiG9w0BAQUFADAQMQ !--- output truncated wPevLEOl6TsMwng+izPQZG/f0+AnXukWHQiUPwrYw83jqNIxi5aDV/4atBbgiiBa 6duUocUGyQ+SgegCcmmEyMSd5UtbWAc4xOMMFw== quit

9. 証明書が正常にインストールされたことを確認するウィンドウが表示されます。 [OK] をク

| 🕵 li | 🖆 Information |                               |  |
|------|---------------|-------------------------------|--|
| (    | i             | Certificate import succeeded. |  |
| 8    |               | ОК                            |  |

10. 新しい証明書が [Identity Certificates] に表示されることを確認します。図 9

| 🔂 Cisco ASDM 6.1 for ASA - 172.           | 16.242.232                              |                                            |                                                              |                                      |                          |
|-------------------------------------------|-----------------------------------------|--------------------------------------------|--------------------------------------------------------------|--------------------------------------|--------------------------|
| Ele Yew Tools Wigards Window              | Help                                    |                                            | Look Par:                                                    | Go                                   | alada                    |
| 📣 Home 🙈 Configuration 🔯 Mor              | nitoring 🛄 Sava 🙉 R                     | tefresh 🙆 Back 🕥 Forma                     | rd 🦻 Help                                                    |                                      | cisco                    |
| Device Management 41 A X                  | Configuration > Device (                | Management > Certificate N                 | ananement > Identity Certificat                              | es                                   |                          |
| E P Management Access                     | Contractor structure and the structure  | The inspection of the second second second | PRINTER AND A PRINTED AND AND AND AND AND AND AND AND AND AN |                                      |                          |
| 🖶 🍰 System Image/Configuration            |                                         |                                            |                                                              |                                      |                          |
| 🖶 🎯 High Availability                     | Issued To                               | Issued By                                  | Expiry Date                                                  | Usage                                | Add                      |
| H Coging                                  | [cr=1.vpn1.com]<br>[cr=4545540.company. | [m=MS-CA]                                  | 22:49:31 UTC Aut 29 2009                                     | General Purpose<br>General Purpose   | Show Details             |
| 🖶 🛃 Certificate Management                |                                         |                                            |                                                              |                                      | Delete                   |
|                                           |                                         |                                            |                                                              |                                      |                          |
| B P DHOP                                  |                                         |                                            |                                                              |                                      | Espore                   |
| Achapced                                  |                                         |                                            |                                                              |                                      | Instal                   |
| 0 20 Horaco                               |                                         |                                            |                                                              |                                      | Refresh                  |
|                                           |                                         |                                            |                                                              |                                      |                          |
|                                           |                                         |                                            |                                                              |                                      |                          |
|                                           |                                         |                                            |                                                              |                                      |                          |
|                                           |                                         |                                            |                                                              |                                      |                          |
|                                           |                                         |                                            |                                                              |                                      |                          |
|                                           |                                         |                                            |                                                              |                                      |                          |
|                                           | Identity certificate can b              | e used to authenticate SSL, sud            | n as ASDM, access to the security appl                       | ance on a given interface. You can g | o to <u>SSL Settings</u> |
|                                           | to make such configurati                | ion.                                       |                                                              |                                      |                          |
|                                           |                                         |                                            |                                                              |                                      |                          |
|                                           |                                         |                                            |                                                              |                                      |                          |
|                                           |                                         |                                            |                                                              |                                      |                          |
|                                           |                                         |                                            |                                                              |                                      |                          |
|                                           |                                         |                                            |                                                              |                                      |                          |
| Revice Setup                              |                                         |                                            |                                                              |                                      |                          |
| 👯 Firewali                                |                                         |                                            |                                                              |                                      |                          |
| Remote Access VPN                         |                                         |                                            |                                                              |                                      |                          |
| 🙀 Ste-to-Site VPN                         |                                         |                                            |                                                              |                                      |                          |
| Device Management                         |                                         |                                            |                                                              |                                      |                          |
| ».<br>•                                   |                                         |                                            | Apply Reset                                                  |                                      |                          |
| Configuration changes saved successfully. |                                         |                                            | cisco1 15                                                    | 🕞 🛃 🔂 🔒 👘                            | 29/08 10:05:53 PM UTC    |

11. 新しい証明書をインターフェイスにバインドするには、次にステップを実行します。図 10 に示すように、[Configuration] > [Device Management] > [Advanced] > [SSL Settings] を順 に選択します。[Certificates] の下でインターフェイスを選択し、[Edit] をクリックします。 図 10

| 🖆 Cisco ASDM 6.1 for ASA - 172                                                                                                    | .16.242.232                                                                                                    |                                                                                                    |                                                                |                                                                         |                          |
|----------------------------------------------------------------------------------------------------|----------------------------------------------------------------------------------------------------|----------------------------------------------------------------------------------------------------|----------------------------------------------------------------|-------------------------------------------------------------------------|--------------------------|
| Elle Yew Looks Wigards Window                                                                                                    | v Help                                                                                                    |                                                                                                    | Look Far:                                                      | Go                                                                      |                          |
| 🛃 Home 🦓 Configuration 📴 M                                                                                                    | onitoring 🔚 Sava 🔇 R                                                                                                    | efresh 🔇 Back 🔘 Forward 4                                                                                                  | <b>?</b> нею                                                   |                                                                         | CISCO                    |
| Device Management 🗗 🕂 🗡                                                                                                    | Configuration > Device N                                                                                                    | tanagement > Advanced > 55L5                                                                                               | ettings                                                        |                                                                         |                          |
| Advanced     Advanced     Advanced | Configure SSL parameters.<br>Server SSL Version: Any<br>Encryption<br>Available Algorithms<br>DE<br>Certificates<br>Specify which certificates | These parameters affect both ASDM an<br>Client SSL Version:<br>4-405<br>S-SHAL<br>if any, should be used for SSL authentic | nd SSL VFN access.<br>Any V<br>Add >> Active Algorit<br>Remove | hms<br>RC4-SHA1<br>AES128-SHA1<br>AES256-SHA1<br>3DE5-SHA1<br>3DE5-SHA1 | Move Up ( )<br>Move Down |
| Phoney Queue                                                                                                    | associated with a certifica                                                                                                    | te of their own.                                                                                                    |                                                                |                                                                         |                          |
| E- 📲 WCCP                                                                                                    | Interface                                                                                                    | Trustpoint                                                                                                    | Load Balancin                                                  | ng Trustpoint                                                           | Edit                     |
| Bento Setup                                                                                                    | outside                                                                                                    | for-front.conHor-6                                                                                                    | 5-04) 811()                                                    |                                                                         |                          |
| Firewall                                                                                                    |                                                                                                    |                                                                                                    |                                                                |                                                                         |                          |
| Remote Access VPN Reto-Site VPN Device Management                                                                                                    | Falback Certificate: N                                                                                                    | me                                                                                                    | Apply Reset                                                    |                                                                         |                          |
| Configuration changes saved successfully                                                                                                    | 6                                                                                                    |                                                                                                    | cisco1 15                                                      | 🔝 🛃 🔂 🔒 🚳                                                               | 9/08 10:08:53 PM UTC     |

12. ドロップダウン メニューから新しい証明書を選択し、[OK] をクリックし、[Apply] をクリ ックします。ssl encryption rc4-shal aes128-shal aes256-shal 3des-shal

ssl trust-point ASDM\_TrustPoint0 outside 2 11

| 🕵 Select SSL Certificate                                                                                                    |                                                         |  |
|----------------------------------------------------------------------------------------------------|---------------------------------------------------------|--|
| Specify enrolled trustpoints to be used for SSL authentication and VPN load balancing on the outside interface. To enroll a trustpoint, go to Configuration > Features > Device Administration > Certificate > Enrollment. |                                                         |  |
| Interface:                                                                                                    | outside                                                 |  |
| Primary Enrolled Certificate:                                                                                                    | [cn=ASA5540.company.com, ou=LAB, o=Cisco Systems, 💌     |  |
| Load Balancing Enrolled Certificate:                                                                                                    | None<br>[cn=*.vpn1.com]:[cn=MS-CA]: 611f863000000000026 |  |
| ОК                                                                                                    | [cn=ASA5540.company.com, ou=LAB, o=Cisco Systems,       |  |

13. ASDM または CLI で設定を保存します。

## <u>確認</u>

次のサンプル出力に示すように、CLI を使用して ASA に新しい証明書が正しくインストールされ たことを確認できます。

ASA(config)#show crypto ca certificates Certificate Status: Available Certificate Serial Number: 61bf707b00000000027 Certificate Usage: General Purpose Public Key Type: RSA (1024 bits) Issuer Name: cn=MS-CA Subject Name: cn=ASA5540.company.com !---new certificate ou=LAB o=Cisco Systems st=CA c=US CRL Distribution Points: [1] http://win2k3-base1/CertEnroll/MS-CA.crl [2] file:///\win2k3-base1\CertEnroll\MS-CA.crl Validity Date: start date: 22:39:31 UTC Aug 29 2008 end date: 22:49:31 UTC Aug 29 2009 Associated Trustpoints: ASDM\_TrustPoint0 CA Certificate Status: Available Certificate Serial Number: 211020a79cfd96b34ba93f3145d8e571 Certificate Usage: Signature Public Key Type: RSA (2048 bits) Issuer Name: cn=MS-CA Subject Name: cn=MS-CA !---'old' certificate CRL Distribution Points: [1] http://win2k3-basel/CertEnroll/MS-CA.crl [2] file:///\win2k3-basel\CertEnroll\MS-CA.crl Validity Date: start date: 00:26:08 UTC Jun 8 2006 end date: 00:34:01 UTC Jun 8 2011 Associated Trustpoints: test Certificate Status: Available Certificate Serial Number: 611f86300000000026 Certificate Usage: General Purpose Public Key Type: RSA (1024 bits) Issuer Name: cn=MS-CA Subject Name: cn=\*.vpn1.com CRL Distribution Points: [1] http://win2k3-base1/CertEnroll/MS-CA.crl [2] file://\\win2k3-base1\CertEnroll\MS-CA.crl Validity Date: start date: 23:53:16 UTC Mar 10 2008 end date: 00:03:16 UTC Mar 11 2009 Associated Trustpoints: test ASA(config)#

## <u>トラブルシューティング</u>

(オプション)CLI で、正しい証明書がインターフェイスに適用されていることを確認します。

ASA(config)#**show running-config ssl** ssl trust-point ASDM\_TrustPoint0 outside !--- Shows that the correct trustpoint is tied to the outside interface that terminates SSL VPN. ASA(config)#

#### <u>SSL 証明書を ASA から他の ASA ヘコピーする方法</u>

これは、エクスポートできるキーを生成した場合に実行できます。 証明書を PKCS ファイルにエ クスポートする必要があります。 これには、関連付けられたすべてのキーのエクスポートが含ま れます。

CLI で証明書をエクスポートするには、次のコマンドを使用しします。

ASA(config)#crypto ca export <trust-point-name> pkcs12 <passphrase> 注: パスフレーズ: pkcs12 ファイルを保護するために使用されます。

CLI で証明書をインポートするには、次のコマンドを使用します。

SA(config)#crypto ca import <trust-point-name> pkcs12 <passphrase> 注: このパスフレーズは、ファイルをエクスポートしたときに使用したものと同じでなければなり ません。

ASA フェールオーバー ペアの場合、SSL 証明書を ASA から他の ASA にコピーするには、 ASDM を使用することもできます。 それには次のステップを実行します。

- 1. プライマリ ASA に ASDM によってログインし、『Tools』 を選択 して下さい----> **バックア** ップコンフィギュレーション。
- 2. すべて、または証明書だけをバックアップできます。
- 3. スタンバイで、開いた ASDM は『Tools』 を選択 し、 ----> 復元 設定。

### 関連情報

- Cisco 適応型セキュリティ アプライアンスに関するサポート ページ
- ASA 8.x WebVPN で使用するサードパーティ ベンダーの証明書を手動でインストールする設 定例

・<u>テクニカルサポートとドキュメント - Cisco Systems</u>